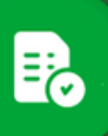

¿Cómo Enviar a Recibir un Bien o Servicio ?

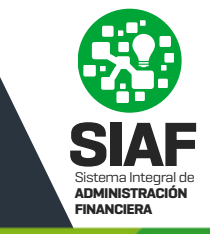

Ingresá a 🚺 comprobantes y buscá el comprobante con el que querés trabajar, podes hacer uso de los filtros disponibles para refinar tu búsqueda.

| Comprobantes |                                                                                                    |                     |                        |                                            |                                |                            |                              |                  |                         |                       |                            |                           |                         |                                                |  |  |
|--------------|----------------------------------------------------------------------------------------------------|---------------------|------------------------|--------------------------------------------|--------------------------------|----------------------------|------------------------------|------------------|-------------------------|-----------------------|----------------------------|---------------------------|-------------------------|------------------------------------------------|--|--|
|              | Nio de Comprobern                                                                                                    | . 0000000           |                        | Mumero de Transacción<br>Ingrese el número | de Transacción:                | Envidos<br>ENVIADO RECIBIO | NO CONFORMADO (REASIONADO)   |                  |                         | ¥ Fecha C             | improbante:<br>deside: 20  | Fecha hasta;              |                         | RUSCAR PILTROS                                 |  |  |
|              |                                                                                                    |                     |                        |                                            |                                |                            |                              |                  |                         |                       |                            |                           |                         | Enviado, Recibido, No Conformado, Reasignado 🕥 |  |  |
|              | EXPORTAR                                                                                                    | ante Nro Transacció | in Tipo de Compro      | bante Comprob                              | Importe de<br>ante Comprobante | Estado de<br>Comprobant    | e T Proveedor                | Validado AFIP Á  | rea de Presentación I   | N° Orden de Compra    | Control de Formalidades    | Autorización del gasto    | Recepción de Bs/Serv    |                                                |  |  |
|              | La pantalla ya está disponible para trabajar, seleccioná los filtros que deseas y presioná el botón "BUSCAR" para cargar la grilla. |                     |                        |                                            |                                |                            |                              |                  |                         |                       |                            |                           |                         |                                                |  |  |
| ) Ext        |                                                                                                    |                     |                        |                                            |                                |                            |                              |                  |                         |                       |                            |                           |                         |                                                |  |  |
| ٥            | N° de<br>Comprobante                                                                                                    | Nro Transacción     | Tipo de<br>Comprobante | Fecha de<br>Comprobante                    | Importe de<br>Comprobante      | Estado de<br>Comprobante   | ↑ Proveedor                  | Validado<br>AFIP | Area de<br>Presentación | N° Orden de<br>Compra | Control de<br>Formalidades | Autorización del<br>gasto | Recepción de<br>Bs/Serv |                                                |  |  |
|              | 00001-00000031                                                                                                    | 693461              | 06-FACTURA B           | 03/01/2025                                 | \$ 1,0000                      | ENVIADO                    | AMG OBRAS CIVILES S.A CEA C  | HCF(Homologa.    | MINITERIO DE FINAN.     | 2024/000010           | NO                         | ENVIADO                   | NO                      | ⊙∕₿,≊►.                                        |  |  |
|              | 00858-00281252                                                                                                    | 693507              | 06-FACTURA B           | 08/01/2025                                 | \$ 987,000                     | ENVIADO                    | AMG OBRAS CIVILES S.A CEA C  | HCF(Homologa.    | MINITERIO DE FINAN.     |                       | NO                         | NO                        | NO                      | ⊙ ∕ ₿, ≜                                       |  |  |
|              | 00089-00005745                                                                                                    | 693514              | 06-FACTURA B           | 09/01/2025                                 | \$ 5.855,000                   | ENVIADO                    | COOPERATIVA ELECTRICA DE SER | R. HCF(Homologa. | MINITERIO DE FINAN.     | 2024/000063           | NO                         | SI                        | NO                      | ⊙/≜                                            |  |  |
|              |                                                                                                    |                     |                        |                                            |                                |                            |                              |                  |                         |                       |                            |                           |                         |                                                |  |  |

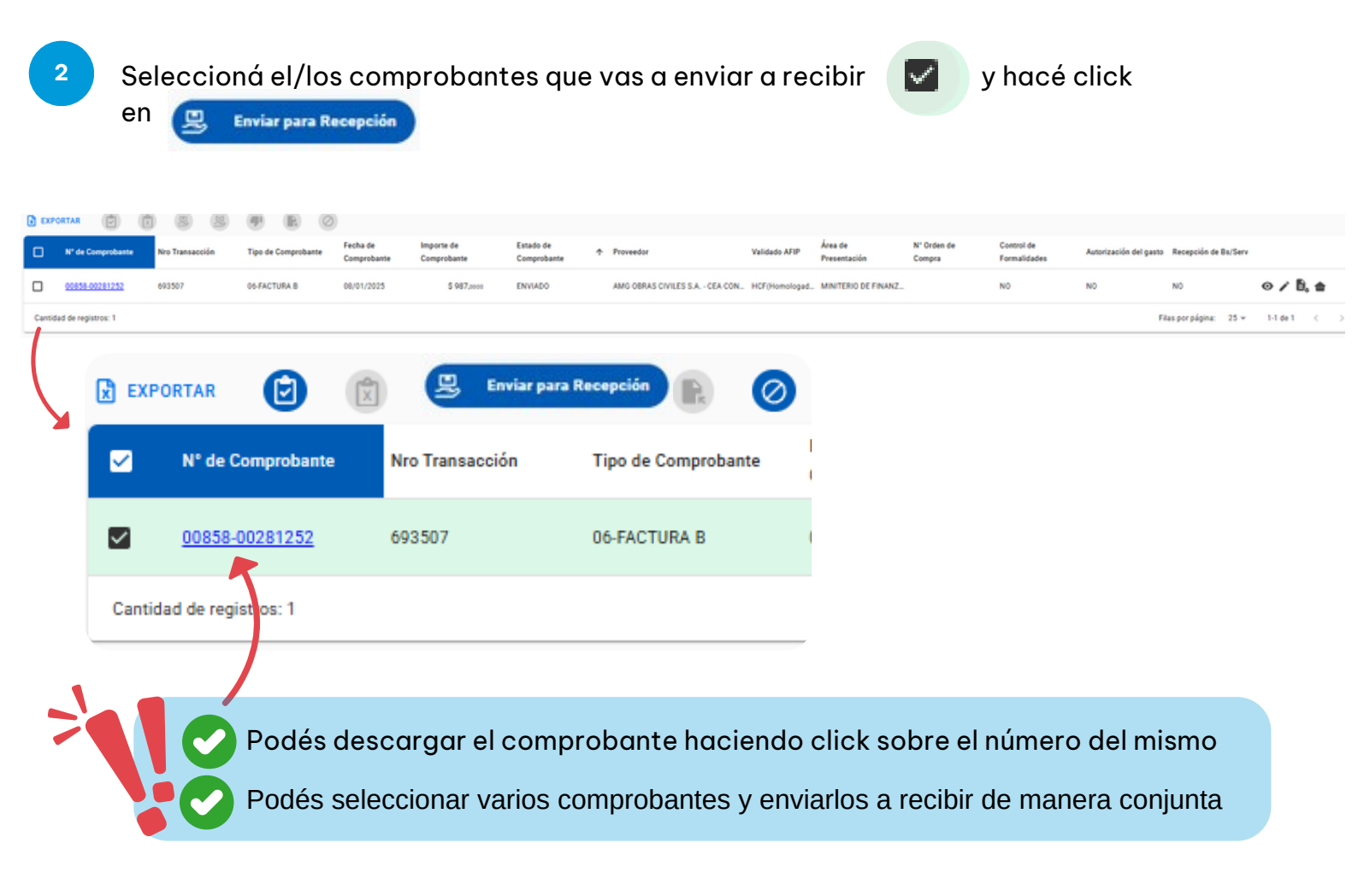

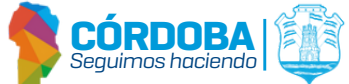

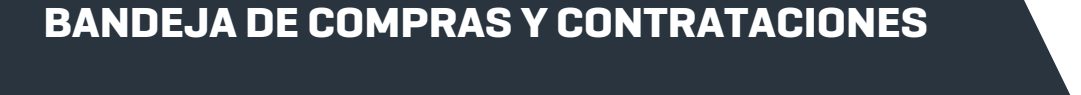

¿Cómo Enviar a Recibir un Bien o Servicio ?

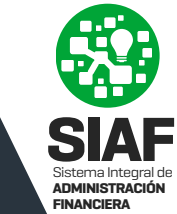

Si se envía a recepcionar a un tercero seguí los siguientes pasos

≣;-

693011

06-FACTURA B

\$ 250,4

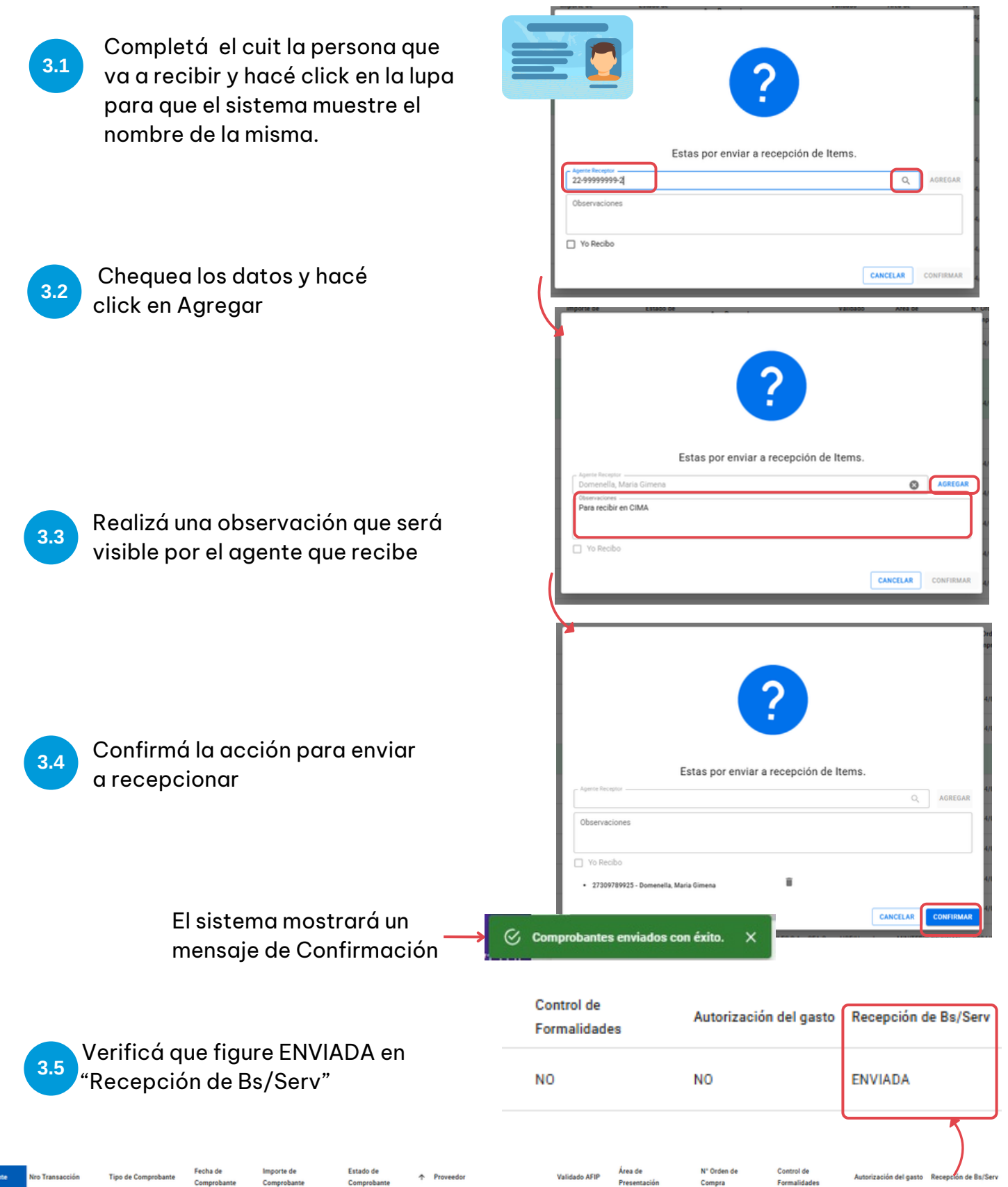

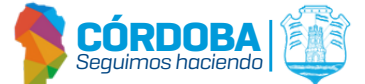

20175190032 - ARENA DANTE EDUA. HCF

DIRECCION GENERAL ...

ENVIADA

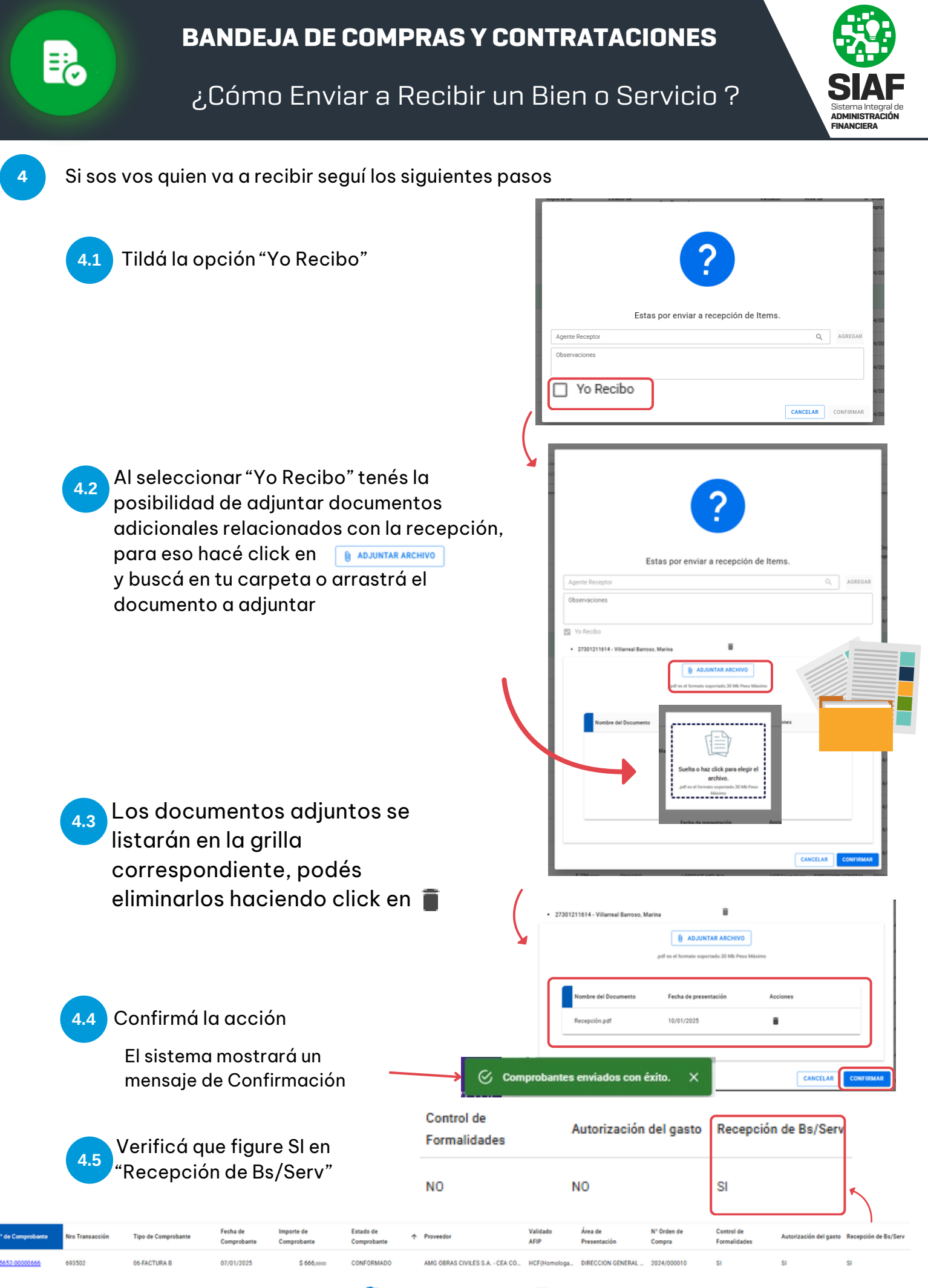

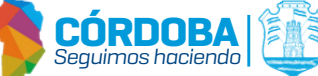

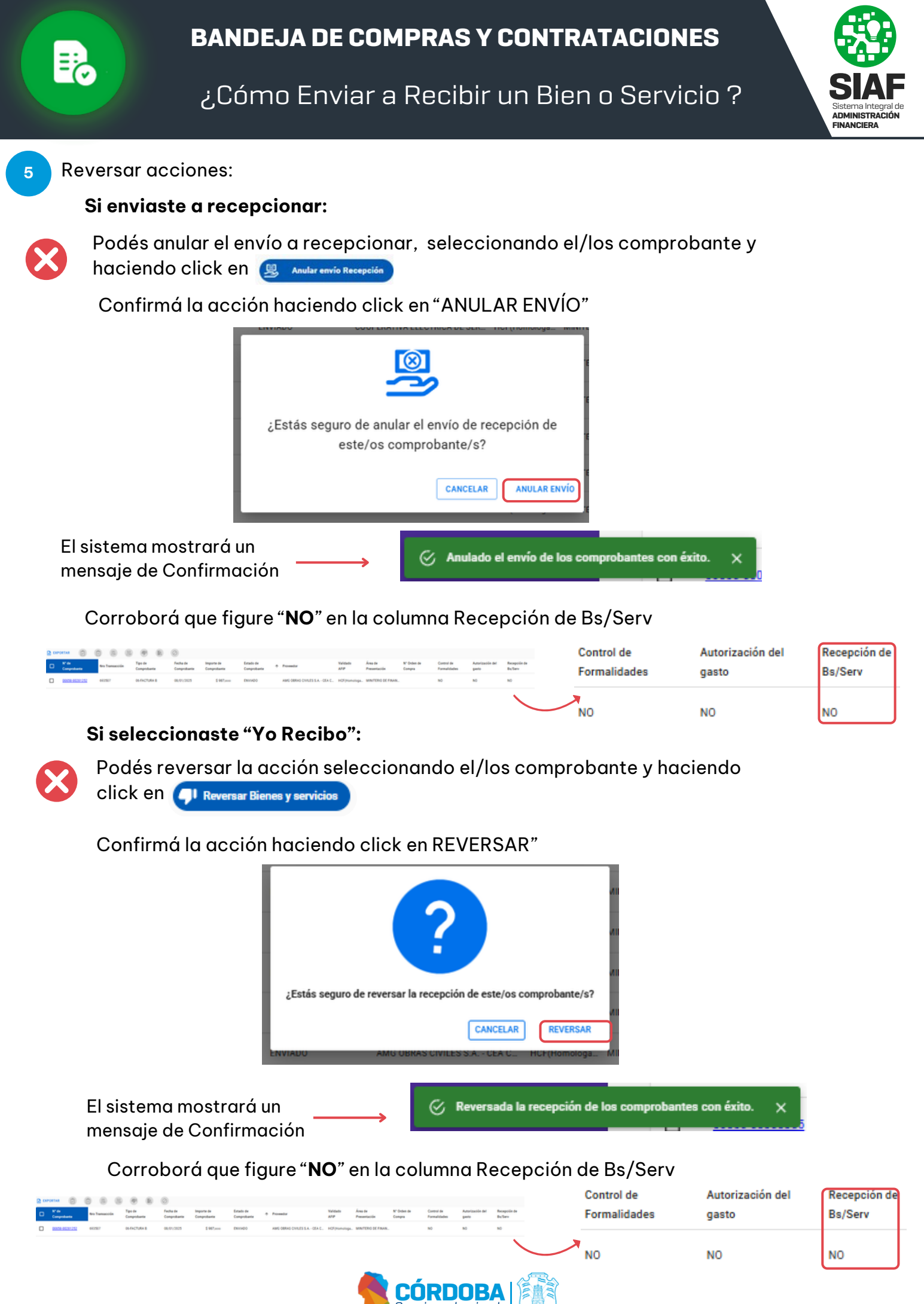